# PhotoFrame

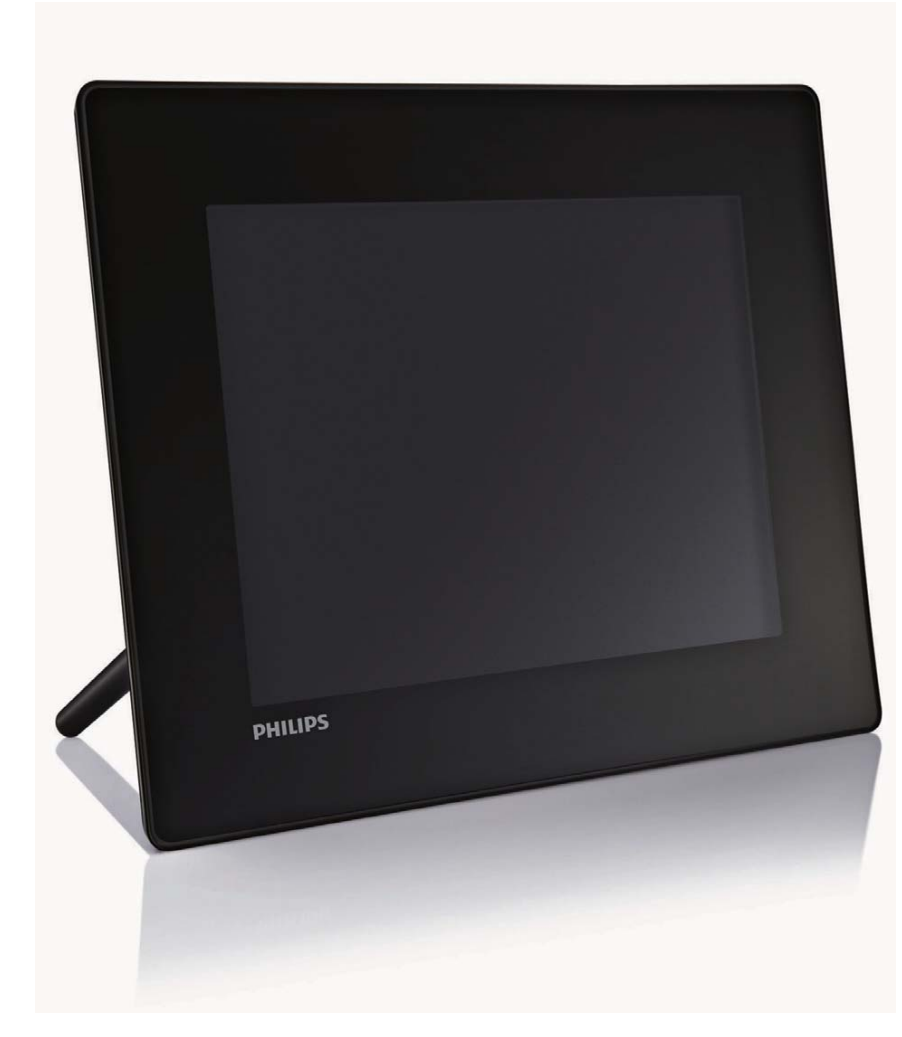

- SPF5008
- SPF5208
- SPF5010
- SPF5210
- SPF7008
- SPF7208
- .....
- SPF7010
- SPF7210

# Instruções básicas de uso

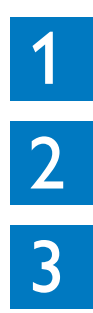

Reproduzir

Primeiros passosPlay

Configurar

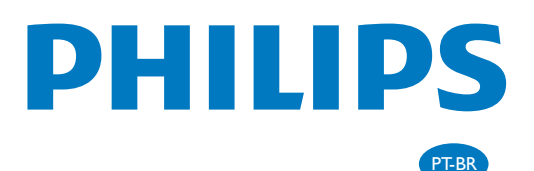

# Conteúdo da caixa

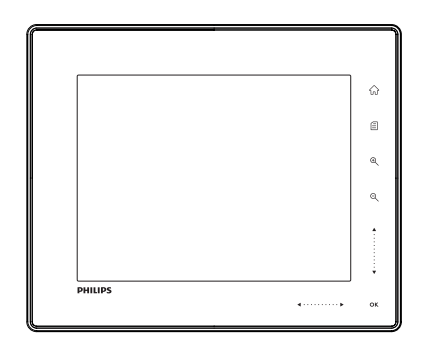

Philips Digital PhotoFrame

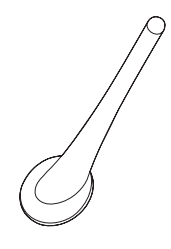

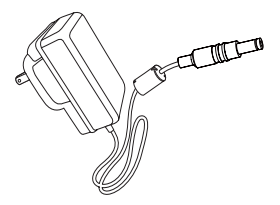

Suporte

Adaptador de energia AC-DC

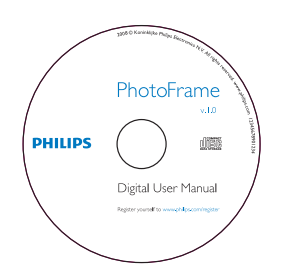

CD-ROM, incluindo

- Manual do usuário digital
- (SPF7008/SPF7208/SPF7010/ SPF7210) Philips PhotoFrame Manager (software e manual do usuário)

Cabo USB (não fornecido para o SPF5010/ SPF5210)

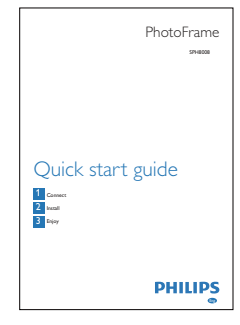

Instruções básicas de uso

# Você também precisa de: Image: State de alimentação AC

## 1 Primeiros passos

#### Botões de controle

- (1) <sup>(1)</sup>
  - Liga/desliga o PhotoFrame
- 2 命

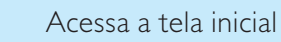

- 3
  - Acessa o menu rápido
  - Acessa o menu de opções
- (4) Ampliar/reduzir
  - •
    - Amplia uma imagem

Alterna entre modos: modo de álbum $\rightarrow$ modo de miniaturas  $\rightarrow$  modo de apresentação de slides  $\rightarrow$  amplia duas vezes  $\rightarrow$  amplia quatro vezes

Q

Reduz uma imagem Alterna entre modos: modo de álbum ← modo de miniaturas ← modo de apresentação de slides ← reduz duas vezes ← reduz quatro vezes

#### 5 Controle deslizante vertical

Rola para cima/para baixo em alta velocidade

- Seleciona o item acima Aumenta o volume
- ▼ Seleciona o item abaixo Diminui o volume

#### 6 OK

- Exibe uma apresentação de slides
- Reproduz/pausa uma apresentação de slides/vídeo
- Confirma uma seleção
- (7) Controle deslizante horizontal◀ · · · · · · · ▶

Rola para a esquerda/direita em alta velocidade

- Seleciona o item à esquerda
- Calasia

Seleciona o item à direita

#### Instalar o suporte

- 1 Insira o suporte no PhotoFrame.
- Alinhe a indicação no suporte com a indicação

   <sup>□</sup>.
- 3 (SPF5008/SPF5208) Gire o suporte 45° no sentido anti-horário até a indicação ≜ e fixe-o firmemente no PhotoFrame.

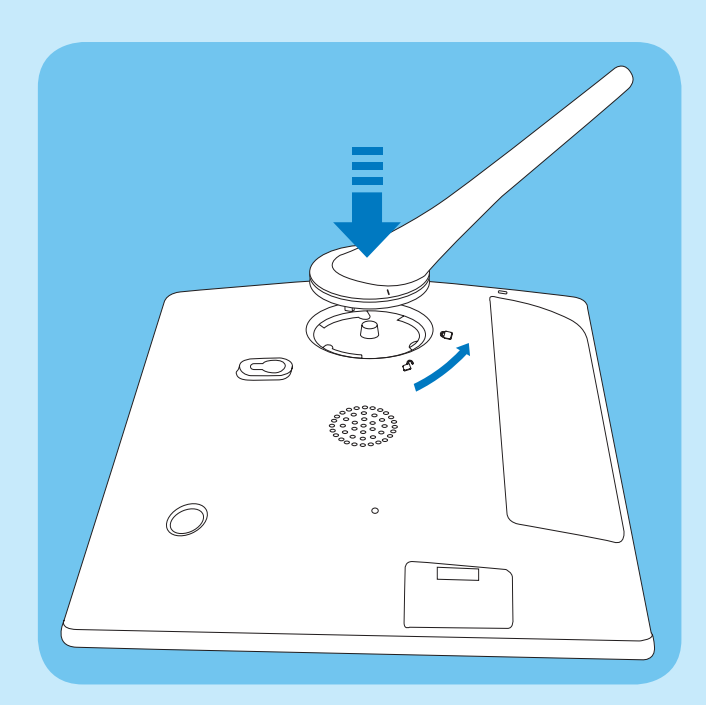

 (SPF5010/SPF5210/SPF7008/SPF7208/ SPF7010/SPF7210) Gire o suporte 45° no sentido horário até a indicação a e fixe-o firmemente no PhotoFrame.

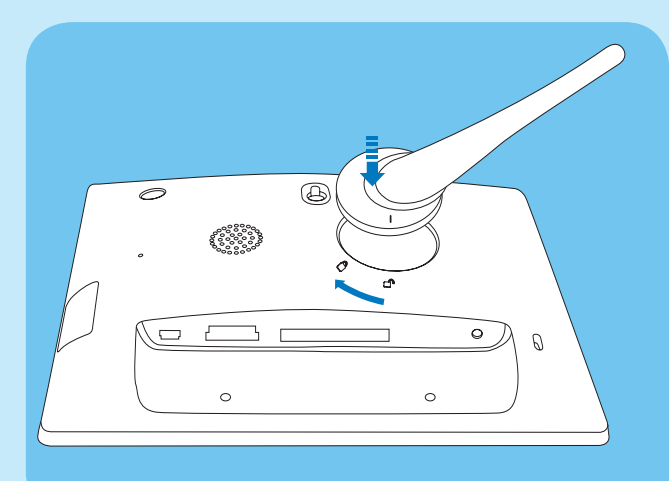

## Conectar à fonte de alimentação

- 1 Conecte o fio de alimentação fornecido à entrada **DC** no PhotoFrame.
  - SPF5008/SPF5208

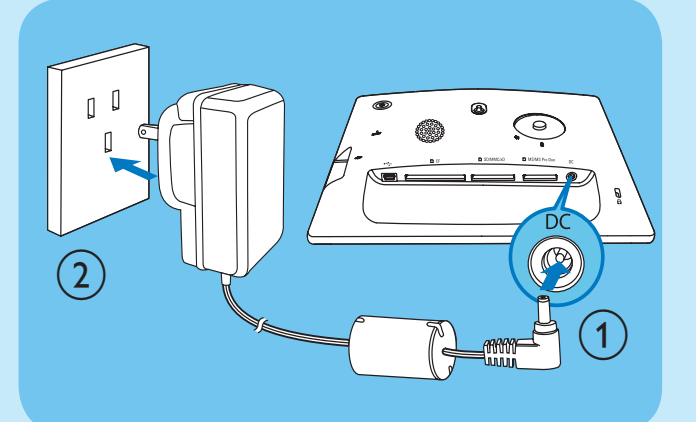

 SPF5010/SFP5210/SPF7008/SPF7208/ SPF7010/SPF7210

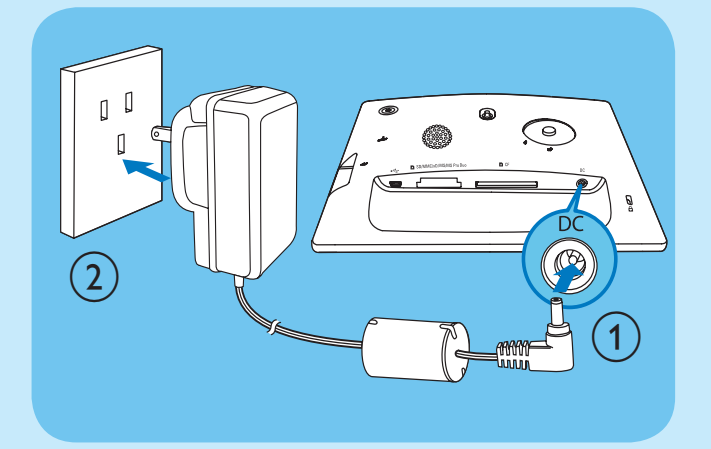

2 Conecte o fio de alimentação a uma tomada elétrica.

#### Ligar/desligar o PhotoFrame

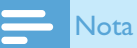

• Você só poderá desligar o PhotoFrame depois que todas as ações de copiar e salvar estiverem concluídas.

#### Na primeira utilização:

Pressione e segure ∅ por mais de 1 segundo.
 → O menu de seleção de idioma é exibido.

- 2 Selecione um idioma e toque em OK para confirmar.
  - ↦ A tela inicial é exibida.

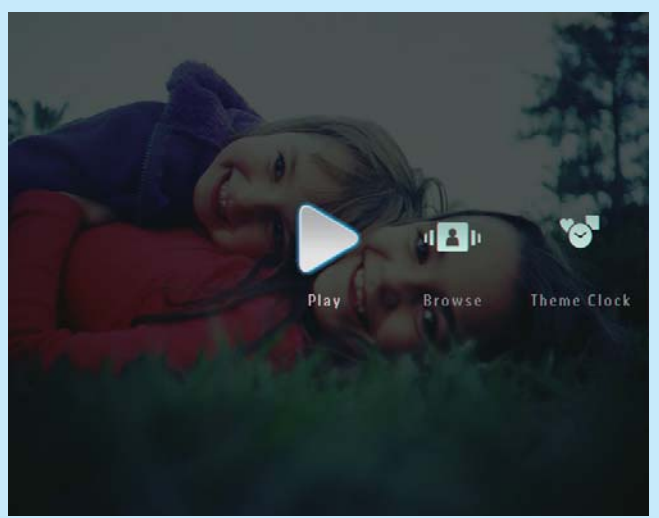

Nas próximas vezes, quando o idioma do display já estiver selecionado:

- Pressione e segure ∅ por mais de 1 segundo.
   → A tela inicial é exibida.
- Para desligar o PhotoFrame, pressione e segure の por cerca de 2 segundos.

#### Transferir arquivos de foto, música ou vídeo de um cartão SD

#### Cuidado

• Não remova o dispositivo de armazenamento do PhotoFrame durante a transferência de arquivos.

Para obter detalhes sobre outros dispositivos de armazenamento compatíveis, consulte o manual do usuário no CD-ROM fornecido.

- 1 Insira firmemente um cartão SD ou outro dispositivo de armazenamento no PhotoFrame.
  - SPF5008/SPF5208

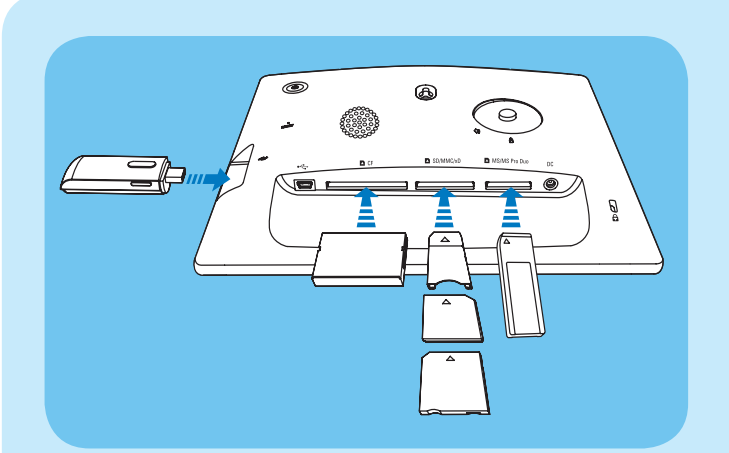

 SPF5010/SPF5210/SPF7008/SPF7208/ SPF7010/SPF7210

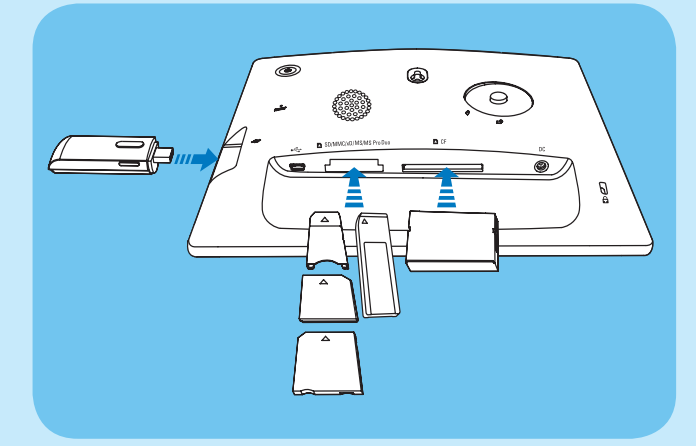

Um menu de opções é exibido.

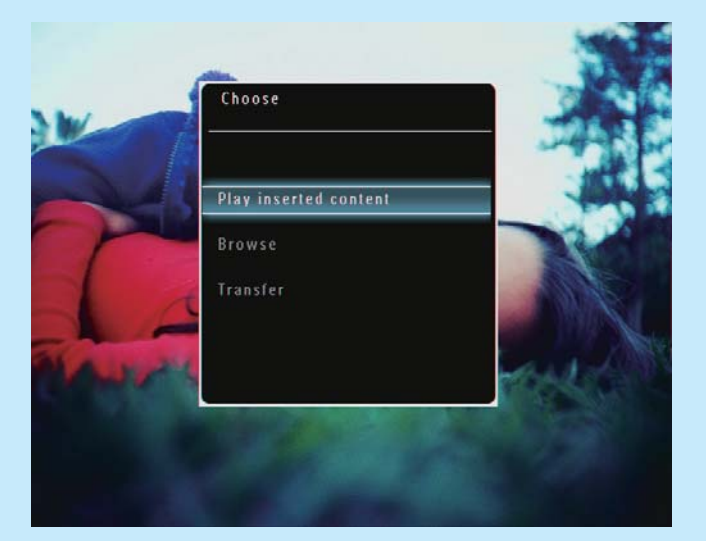

- 2 Selecione **[Transfer]** e toque em **OK** para confirmar.
  - → Uma mensagem de confirmação é exibida.
- **3** Para selecionar todos os arquivos de foto, vídeo ou música, selecione **[Yes]** e toque em **OK** para confirmar.
  - Para selecionar alguns arquivos de foto, vídeo ou música, selecione **[No]** e toque

em OK para confirmar. Toque em  $\land$  /  $\checkmark$ /  $\triangleleft$  /  $\triangleright$  e **OK** para selecionar arquivos de foto, vídeo ou música e em 🗐 para continuar a transferência.

- 4 Selecione um álbum de destino no PhotoFrame e toque em **OK** para confirmar.
  - → Os arquivos de foto/vídeo são transferidos para o PhotoFrame.
- Para remover um dispositivo de armazenamento, puxe-o do PhotoFrame.

#### Transferir arquivos pelo Philips PhotoFrame Manager (SPF7008/ SPF7208/SPF7010/SPF7210)

Método recomendado para os modelos SPF7008/ SPF7208/SPF7010/SPF7210.

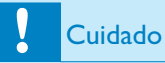

• Não desconecte o PhotoFrame do PC durante a transferência de arquivos.

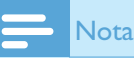

- Verifique se o Philips PhotoFrame Manager está instalado no PC.
- 1 Conecte o cabo USB fornecido ao PhotoFrame e ao PC.

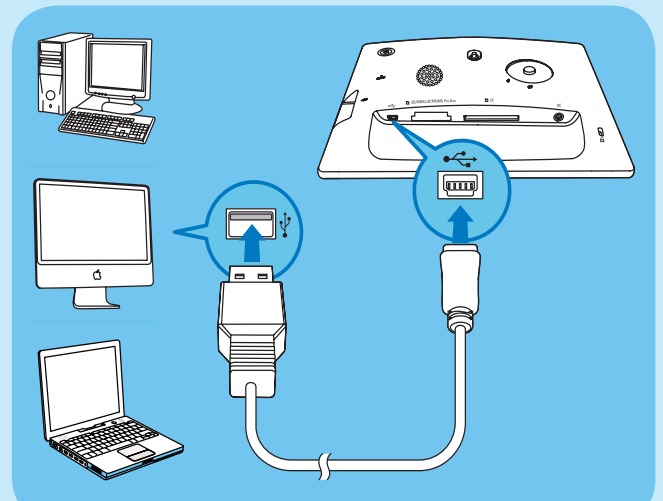

→ O Philips PhotoFrame Manager é automaticamente iniciado. 2 Selecione [Transfer Photos] / [Tranfer Music] / [Transfer Video].

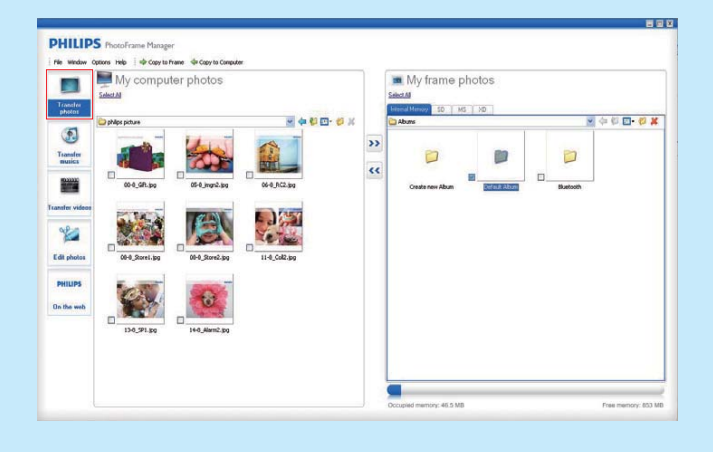

- 3 Em [My frame photos] / [My frame music] / [My frame videos], selecione um álbum/pasta de destino.
- 4 Em [My computer photos] / [My computer music] / [My computer videos], selecione os arquivos de foto, vídeo ou música.
- 5 Clique no ícone ➤> para iniciar a transferência.
- 6 Depois que todas as ações de transferência estiverem concluídas, desconecte o cabo USB do PC e do PhotoFrame.

#### Dica

- Se o Philips PhotoFrame Manager não for iniciado automaticamente, clique duas vezes em seu respectivo ícone na área de trabalho do PC para iniciá-lo.
- Você também pode arrastar e soltar fotos do PhotoFrame para o PC.

## 2 Reproduzir

#### Procurar arquivos de foto/vídeo no modo de álbum

1 Na tela inicial, selecione **[Browse]** e toque em **OK** para confirmar.

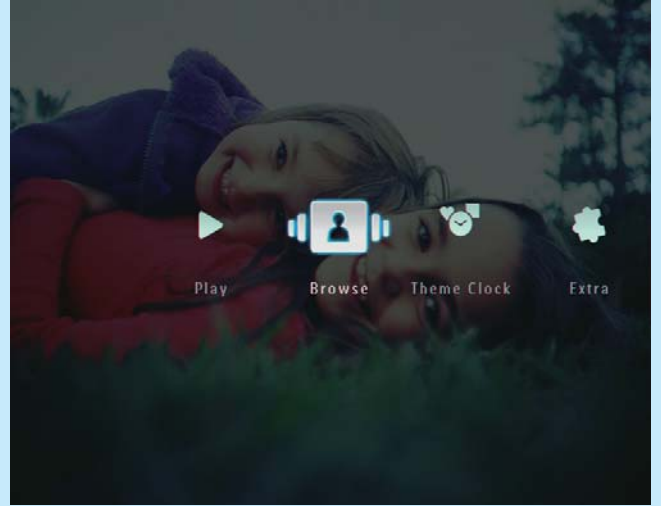

→ Os arquivos de foto/vídeo são exibidos no modo de álbum.

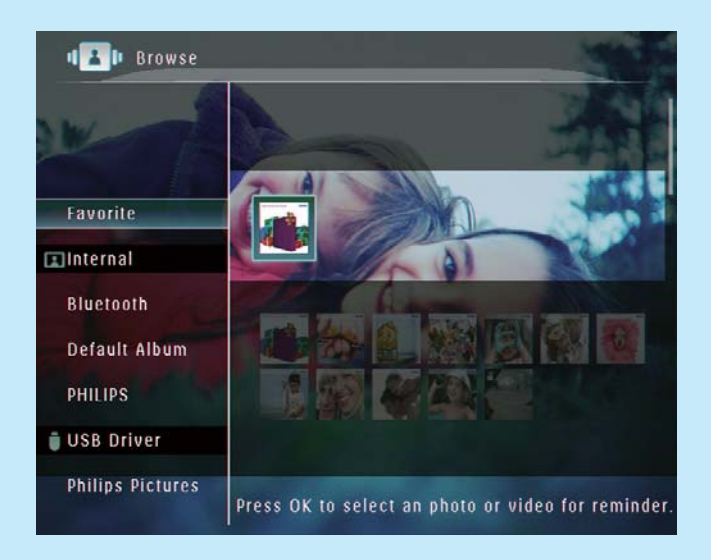

- 2 Selecione um álbum e toque em ▶ para acessá-lo.
- 3 Toque em ▲/▼/◀/► para pesquisar arquivos de foto/vídeo no álbum.

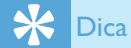

• Se você selecionar um álbum e tocar em **OK**, os arquivos de foto/vídeo no álbum selecionado serão exibidos em uma apresentação de slides.

#### Reproduzir arquivos de foto/ vídeo

## - Nota

- Com o PhotoFrame, você pode exibir fotos JPEG/JPEG progressivo e reproduzir a maioria dos videoclipes de câmeras digitais nos formatos M-JPEG (\*.avi/\*.mov), MPEG-1 (\*.mpg), MPEG-4 (\*.avi/\*.mov/\*.mp4) e H.263 (\*.avi/\*.mov). Alguns videoclipes podem apresentar problemas de compatibilidade ao serem reproduzidos no PhotoFrame. Antes da reprodução, verifique se os videoclipes são compatíveis com o PhotoFrame.
- Alguns videoclipes cujo formato não é compatível com o PhotoFrame, como \*.3gp/\*.3g2, entre outros, podem ser reproduzidos, mas sem saída de áudio. Quando um videoclipe é reproduzido sem saída de áudio, o ícone R é exibido na tela.
- No modo de álbum/miniaturas/película, um arquivo de vídeo é exibido com o ícone 
   no canto superior esquerdo.
- 1 Na tela inicial, selecione **[Play]** e toque em **OK** para confirmar.

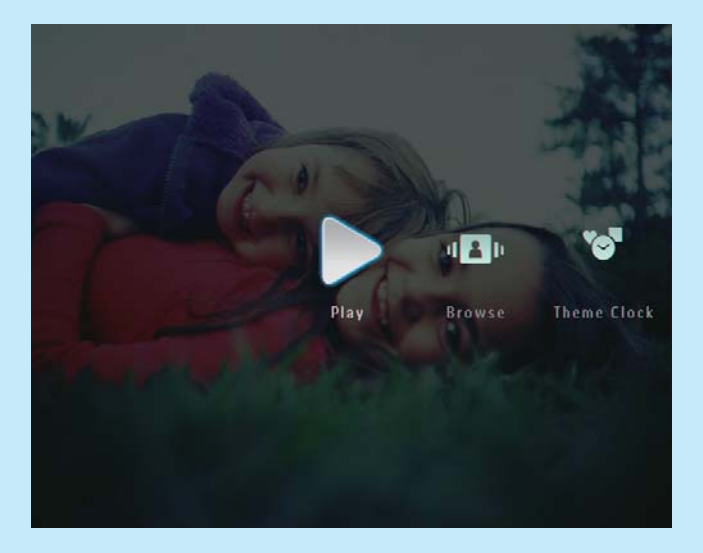

Os arquivos de foto/vídeo são exibidos no modo de apresentação de slides.

#### Durante a reprodução:

- Para exibir o álbum em que os vídeos/imagens da apresentação de slides estão salvos, toque duas vezes em <sup>Q</sup>.
- Para ajustar o volume, toque em  $\blacktriangle$  /  $\blacktriangledown$
- Para pausar/reiniciar a reprodução, toque em **OK**.
- Para reproduzir o arquivo anterior/seguinte, toque em ◀ / ►.

### Reproduzir música de fundo

#### - Nota

- Somente arquivos de música em MP3 (MPEG Audio Layer III) podem ser reproduzidos no PhotoFrame.
- 2 Toque em ▼ várias vezes para selecionar [Play Background Music] e em OK para confirmar.

## Digital PhotoFrame makes a great gift PHILIPS

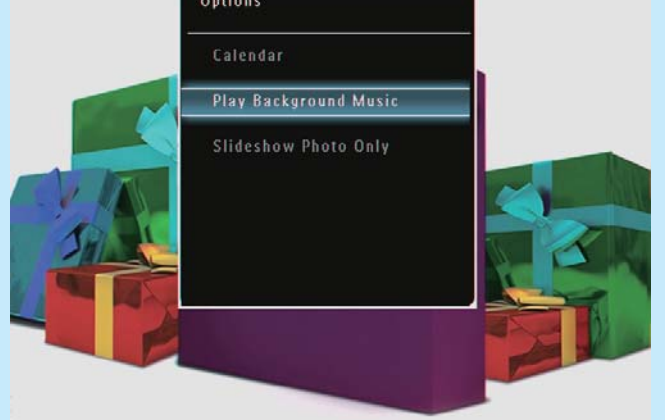

3 Selecione **[Set Music]** e toque em OK para confirmar.

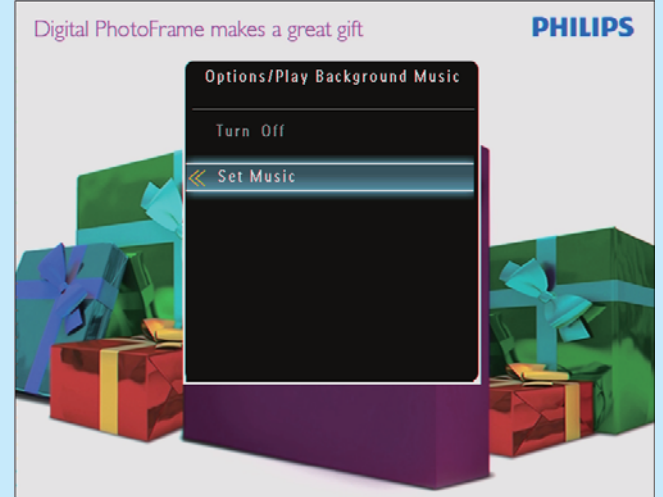

- 4 Selecione uma pasta.
- 5 Para reproduzir todos os arquivos de música na pasta, toque em **OK** para confirmar.
  - Para reproduzir um único arquivo de música, toque em ▶ para acessar a pasta, selecione um arquivo de música e toque em OK para confirmar.

#### Caso já existam músicas definidas:

• No menu [Play Background Music], selecione [Turn On] e toque em OK para confirmar.

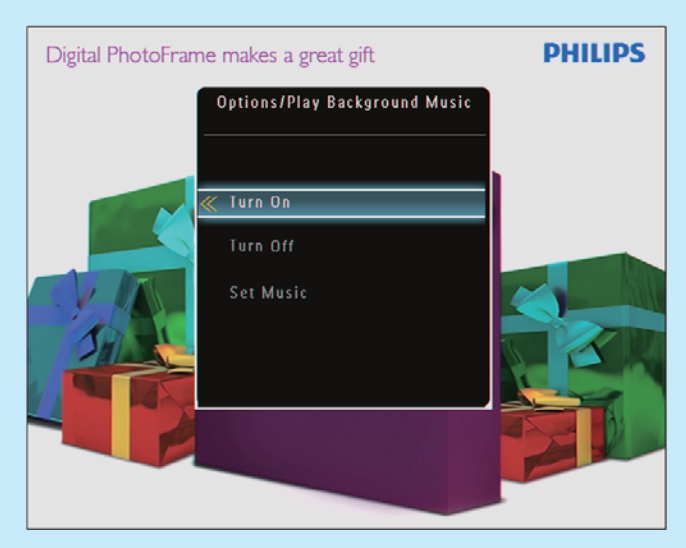

 Os arquivos de música selecionados são reproduzidos.

#### Para interromper a reprodução das músicas:

• No menu [Play Background Music], selecione [Turn Off] e toque em OK para confirmar.

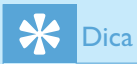

 Após selecionar um arquivo de música, você pode tocar em 
 para acessar o menu de opções para copiar ou excluir o arquivo.

#### Exibir um modelo de relógio (SPF5008/SPF5208/SPF7008/ SPF7208/SPF7010/SPF7210)

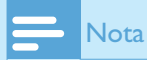

- Certifique-se de que o modelo de relógio está instalado no PhotoFrame.
- Futuramente, você poderá baixar as últimas novidades em modelos de relógio em www.philips.com/support.

1 Na tela inicial, selecione **[Theme Clock]** e toque em **OK** para confirmar.

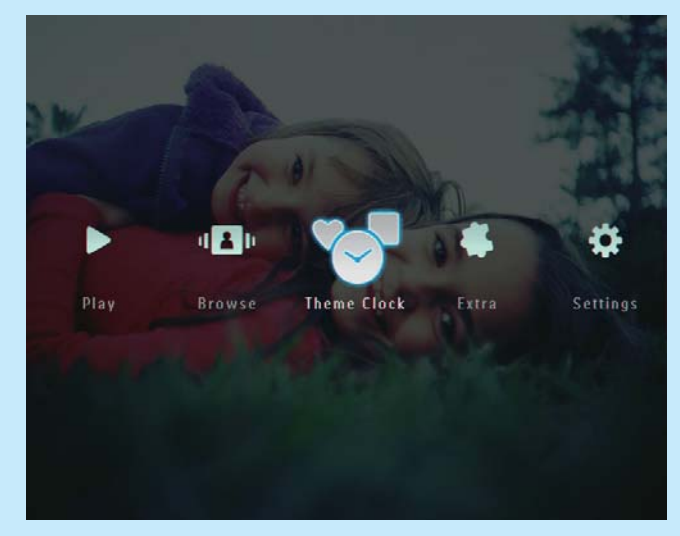

2 Selecione [Show Current] e toque em OK para confirmar.

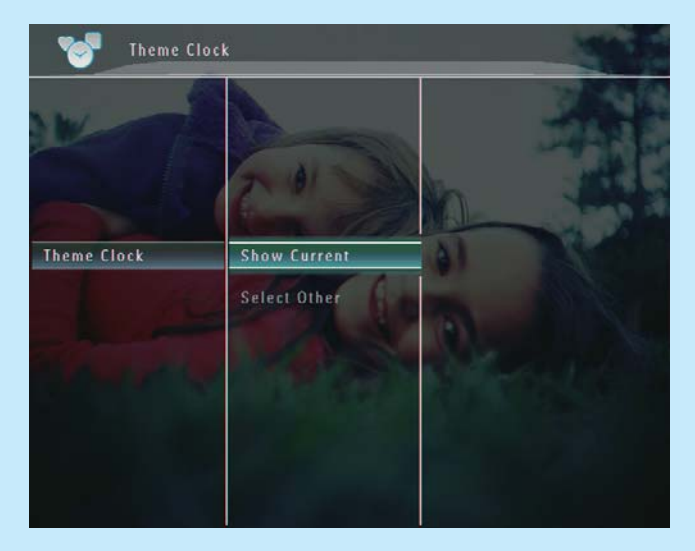

#### Para selecionar outro modelo de relógio e instalá-lo:

- 1 Baixe um modelo de relógio e salve-o em um cartão SD para fazer a instalação.
- 2 Insira o cartão SD no PhotoFrame.
- 3 No menu [Theme Clock], selecione [Select Other] e toque em OK para confirmar.
- 4 Selecione um modelo de relógio e toque em OK para confirmar.
  - ➡ Depois de instalado, o modelo de relógio é automaticamente exibido.

## 3 Configurar

#### Bluetooth (SPF7008/SPF7208/ SPF7010/SPF7210)

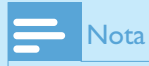

• A conectividade Bluetooth está disponível apenas nos modelos SPF7008/SPF7208/SPF7010/SPF7210.

#### Configurar a conexão Bluetooth

Pelo PhotoFrame, você pode configurar uma conexão **Bluetooth** com um dispositivo (por exemplo, um telefone celular). Depois que o dispositivo for reconhecido, ele será automaticamente aceito ao tentar se conectar ao PhotoFrame.

1 Na tela inicial, selecione **[Settings]** e toque em **OK** para confirmar.

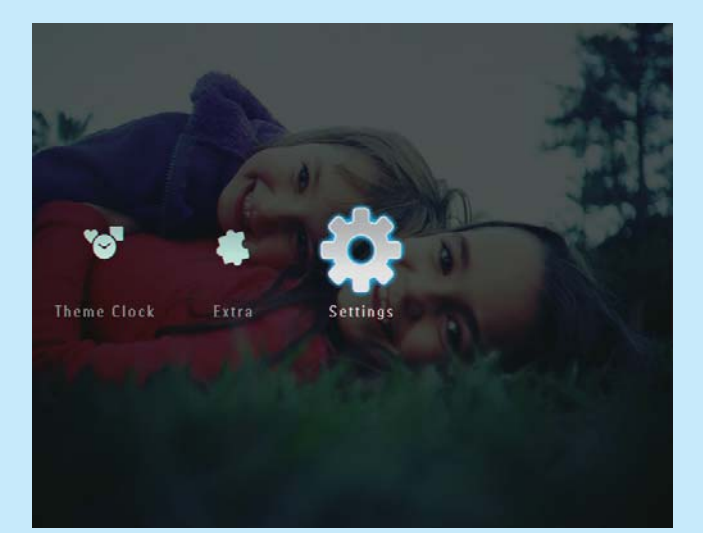

2 Selecione [Bluetooth] e toque em OK para confirmar.

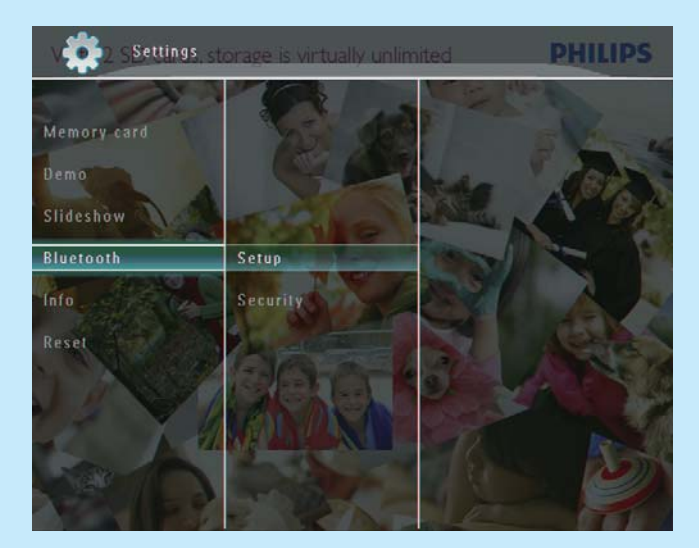

- **3** Selecione **[Setup]** e toque em **OK** para confirmar.
- 4 Selecione [Bluetooth On] e toque em OK para confirmar.

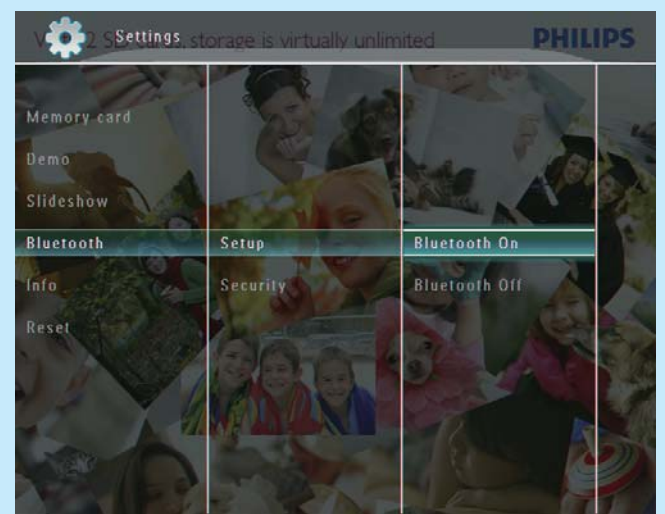

 Para desativar a conexão Bluetooth, selecione [Bluetooth Off] e toque em OK para confirmar.

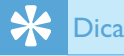

- Se a conexão Bluetooth no PhotoFrame estiver ativa, o ícone do Bluetooth \* é exibido no canto superior direito da tela.
- Fotos obtidas através da conexão Bluetooth são salvas no álbum Bluetooth. Você pode acessar ou gerenciar o álbum Bluetooth da mesma maneira que acessa ou gerencia outros álbuns no PhotoFrame.

#### Definir o código PIN Bluetooth

Por questões de segurança, você pode definir um código PIN (de 1 a 16 dígitos) no PhotoFrame. O código PIN padrão é 0000.

- 1 Na tela inicial, selecione **[Settings]** e toque em **OK** para confirmar.
- 2 Selecione [Bluetooth] e toque em OK para confirmar.

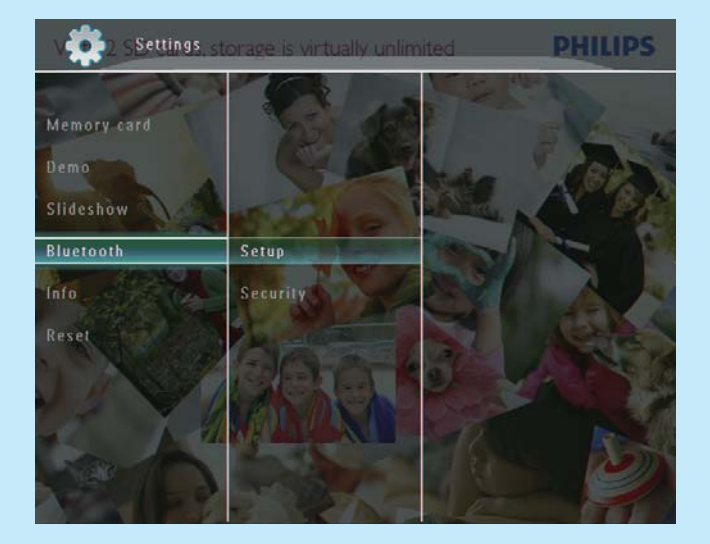

- **3** Selecione **[Security]** e toque em **OK** para confirmar.
- 4 Selecione [Ping Code] e toque em OK para confirmar.
  - → Um teclado é exibido.
- 5 Selecione um número e toque em OK para confirmar.
- 6 Repita a etapa 5 até definir todo o código PIN.
- 7 Selecione [Enter] e toque em OK para confirmar.

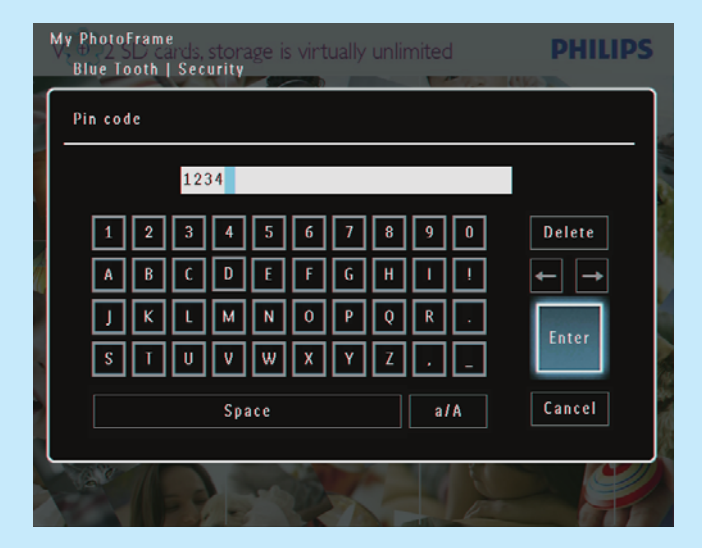

- Para ativar o código PIN, selecione [Ping Code
   On] e toque em OK para confirmar.
  - Para desativar o código PIN, selecione
     [Ping Code Off] e toque em OK para confirmar.

#### Enviar fotos via conexão Bluetooth usando um telefone celular

#### - Nota

- Verifique se a conexão **Bluetooth** no telefone celular está ativa.
- Verifique se a conexão **Bluetooth** no PhotoFrame está ativa.
- O procedimento desta operação pode variar de acordo com o telefone celular.

#### No telefone celular:

- 1 Selecione as fotos que deseja enviar para o PhotoFrame.
- 2 Selecione [Send] > [Bluetooth] e confirme a seleção.
  - → O celular pesquisará o Philips PhotoFrame.
- 3 Se for solicitado um código PIN, digite o código PIN do PhotoFrame (o padrão é 0000).
- 4 Selecione [Send] e confirme a seleção.
  - ➡ As fotos selecionadas são enviadas e salvas no álbum Bluetooth do PhotoFrame.

## Perguntas freqüentes

#### A tela LCD é sensível ao toque?

A tela LCD não é sensível ao toque. Após ligar o PhotoFrame, você pode usar o quadro de toque no painel frontal para controlar o PhotoFrame.

## Posso usar o PhotoFrame para excluir fotos em um cartão de memória?

Sim, ele suporta a exclusão de fotos em dispositivos externos, como um cartão de memória. Certifiquese de que ativar a função de exclusão no cartão de memória inserido no PhotoFrame.

#### Por que o PhotoFrame não exibe algumas fotos?

- O PhotoFrame reproduz apenas fotos em JPEG (resolução máxima: 8000 x 6000 pixels) e fotos em JPEG progressivo (resolução máxima: 1024 x 768 pixels).
- Verifique se as fotos não estão danificadas.

## Por que o PhotoFrame não exibe alguns arquivos de vídeo?

- O PhotoFrame reproduz a maioria dos videoclipes de câmeras digitais nos formatos M-JPEG (\*.avi/\*.mov), MPEG-1 (\*.mpg), MPEG-4 (\*.avi/\*.mov/\*.mp4) e H.263 (\*.avi/\*. mov). Alguns videoclipes podem apresentar problemas de compatibilidade ao serem reproduzidos no PhotoFrame. Antes da reprodução, verifique se os videoclipes são compatíveis com o PhotoFrame.
- Verifique se o tamanho dos arquivos de vídeo é suportado pelo PhotoFrame (para obter informações detalhadas, consulte "Informações do produto" no manual do usuário).
- Verifique se os arquivos de vídeo não estão danificados.

Por que o PhotoFrame não exibe arquivos de vídeo, mesmo quando consigo vê-los no modo [Browse] e tendo reproduzido esses arquivos anteriormente? Certifique-se de que a opção [Slideshow Photo Only] esteja desativada.

## Para reproduzir vídeos no modo de apresentação de slides:

- No modo de apresentação de slides, toque em
   I.
- 2. No menu de opções exibido, selecione [Slideshow Photo Only].

## 3. Na mensagem exibida, selecione **[No]** e toque em **OK** para confirmar.

Agora, você pode reproduzir os arquivos de vídeo em uma apresentação de slides.

## Por que o PhotoFrame não exibe alguns arquivos de música?

O PhotoFrame suporta apenas arquivos de música em MP3 (MPEG Audio Layer III). Verifique se esses arquivos de música em MP3 (MPEG Audio Layer III) não estão danificados.

## Por que o PhotoFrame é automaticamente desligado depois que ajusto essa opção?

- Verifique se definiu corretamente a hora atual e as horas em que o aparelho será ligado e desligado automaticamente. O display do PhotoFrame é desligado exatamente na hora definida. Se a hora definida já tiver ocorrido, o desligamento automático entrará em vigor no dia seguinte, na hora especificada.
- Certifique-se de que ajustou corretamente o sensor de iluminação. Se o nível de iluminação definido para que o aparelho ligue automaticamente for muito parecido com o nível definido para o desligamento automático, talvez esse recurso não funcione.

#### Posso usar o PhotoFrame nos períodos programados para o desligamento automático? Sim.

Quando o PhotoFrame estiver no modo de espera (modo de dormir), você poderá pressionar O para ativá-lo.

## O PhotoFrame está ligado, mas não responde. O que posso fazer?

Certifique-se de que o PhotoFrame esteja ligado. Em seguida, use um alfinete para pressionar o botão **RESET**, localizado na parte traseira para restaurar o sistema.

#### Welcome to Philips!

Register your product and get support at www.philips.com/welcome

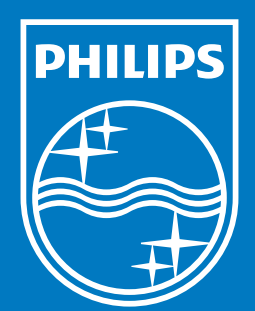

© Royal Philips Electronics N.V. 2009 All rights reserved.

Specifications are subject to change without notice. Trademarks are the property of Koninklijke Philips Electronics N.V. or their respective owners.

QSG\_V2.1

Printed in China

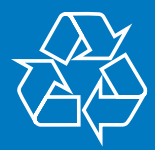